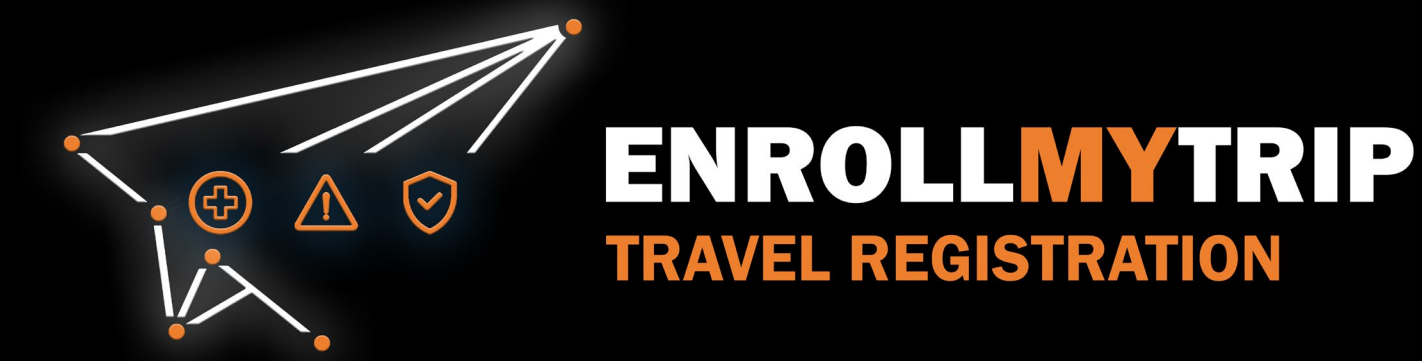

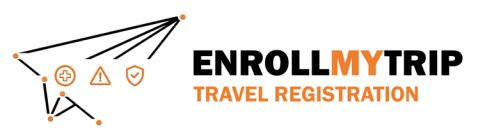

## WHY REGISTER TRAVEL?

- University policy conformance:
  - Certain requirements for higher risk travel.
  - Risk review and mitigation development.
- Better positions GS&S to:
  - Provide support in advance of travel.
  - Respond to support requests during travel.
  - Allocate resources long-term.
- Export Controls compliance.
- Receive information on duty of care resources available to travelers.
- Aids long-term University resource planning.

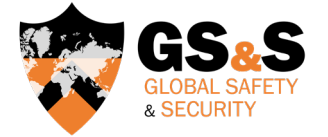

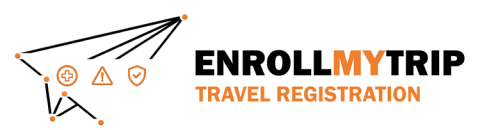

# HOW TO ENROLL MY TRIP: REGISTERING TRAVEL ON BEHALF OF A FACULTY OR STAFF MEMBER AS THEIR DELEGATE

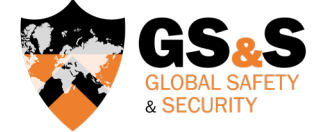

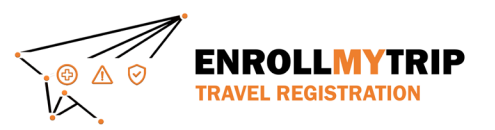

#### ACCESSING THE SYSTEM

All University students, staff, faculty, and academic administrators can use the Enroll My Trip system (https://enrollmytrip.princeton.edu) to register their travel.

Click on:

PRINCETON USER LOGIN

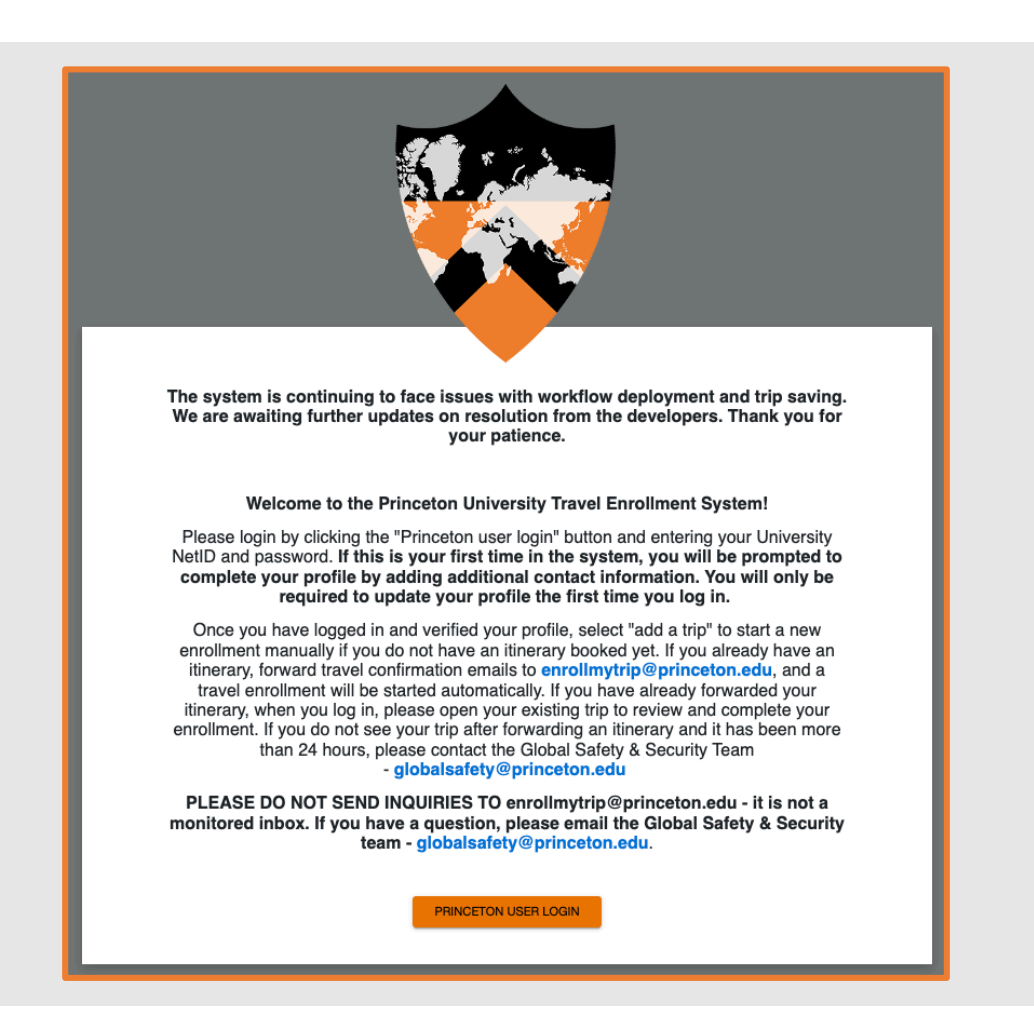

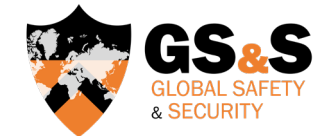

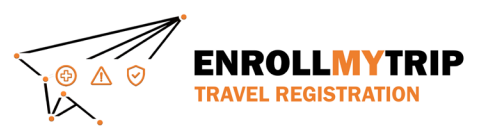

### LOGGING INTO THE SYSTEM

- You may be asked to authenticate using your NetID, just like when accessing other University systems.
- First-time users will need to confirm their profile when logging in. This is a one-time requirement, but information can be edited when needed and should be kept up to date.

| PRINCETON<br>UNIVERSITY<br>Central Authentication Service        |                                                                                                    |  |  |  |
|------------------------------------------------------------------|----------------------------------------------------------------------------------------------------|--|--|--|
| NetID*                                                           |                                                                                                    |  |  |  |
| NetID is a requi                                                 | red field.                                                                                                    |  |  |  |
| Password:*                                                       | Ø                                                                                                    |  |  |  |
|                                                                  | LOGIN                                                                                                    |  |  |  |
|                                                                  | Change my Password or Get Help                                                                                                    |  |  |  |
| By proceeding to a<br>abide by applicable<br>preserve, and revie | ccess and use University computing and network resources through this sign-on, you agree to<br>laws and University policies in your use of these resources. The University's right to access,<br>w information stored on or transmitted through these resources is described in the <u>Access to<br/>Accounts Policy</u> . |  |  |  |
|                                                                  |                                                                                                    |  |  |  |

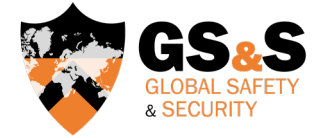

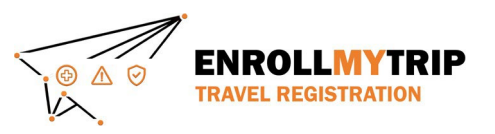

## DASHBOARD

Once you're logged in, your dashboard will display trips that you've created, been added to as a participant, and any previous trips that you've registered.

|                                      | Trips                                          |          |     |  |
|--------------------------------------|------------------------------------------------|----------|-----|--|
| + ADD NEW TRIP Copy forwarding email | <sup>Q</sup> Search (trip name or destination) | Show all | - 🖻 |  |
| Upcoming Trips                       |                                                |          |     |  |
| No current or upcoming trips exist   |                                                |          |     |  |
| Past Trips                           |                                                |          | 0   |  |
|                                      |                                                |          |     |  |

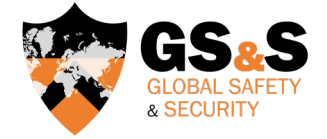

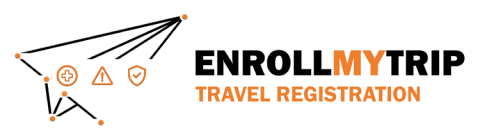

## ADDING A DELEGATE

A delegate can perform certain tasks on behalf of another user in the system.

- To be eligible to be someone's delegate, the person must first log into the Enroll My Trip system and create a profile. Once this action is complete, the person can be selected as a delegate in the system.
- To add someone as a delegate, the user that will be supported (e.g., the traveler) will need to add the person performing the delegate role to their profile in the system.

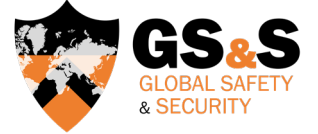

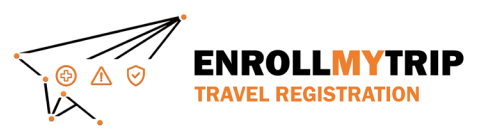

## HOW TO ADD A DELEGATE

 Go to your Settings page in the Enroll My Trip system. This is accessible from the topleft menu in the system.

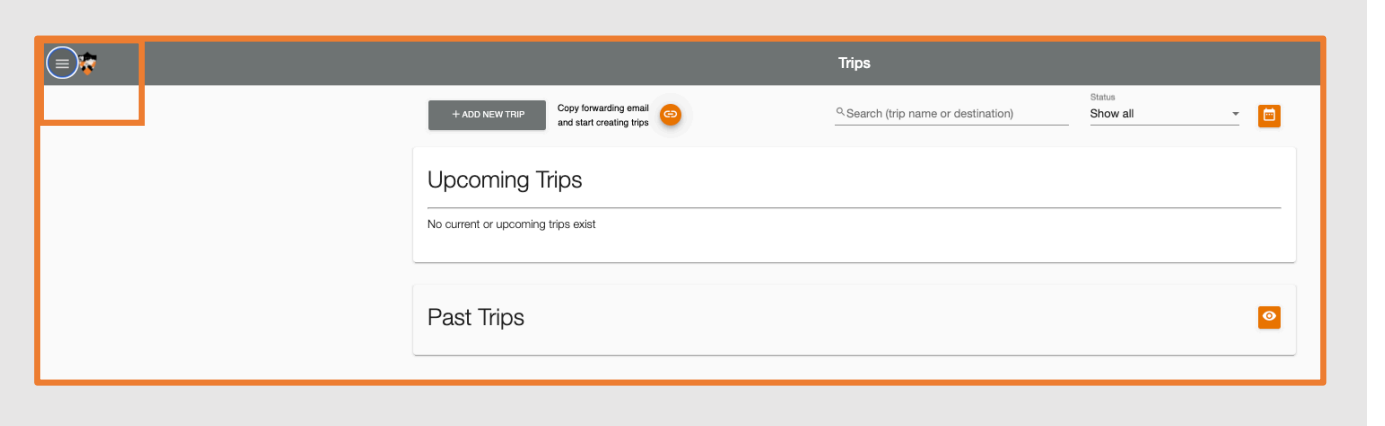

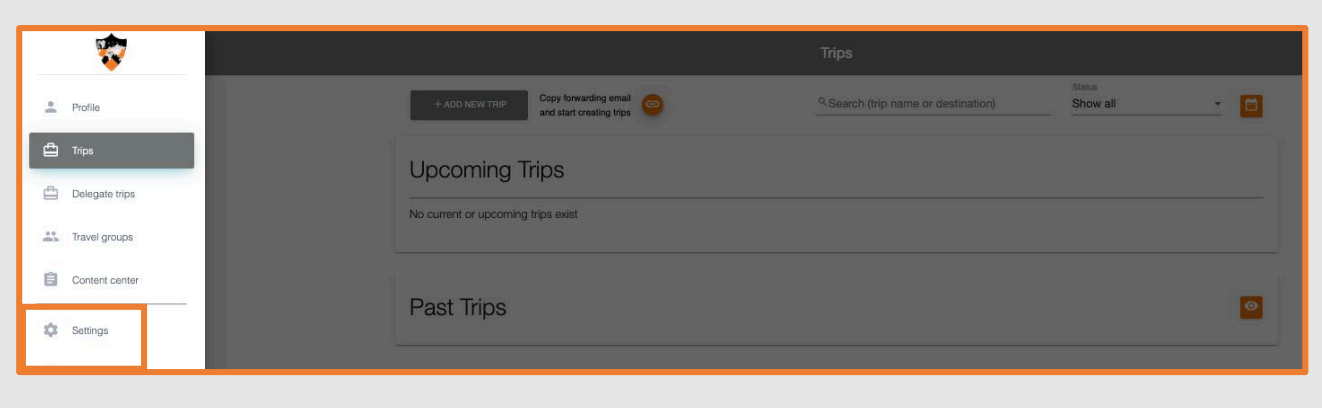

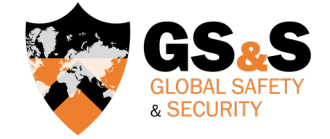

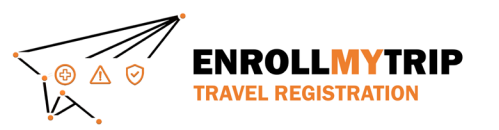

## HOW TO ADD A DELEGATE

 Add the user by typing their name or their NetID. Select their name when it appears.
Be sure to click Save after selecting.

| = 😵 |                                                                                                    | Settings | Save 🚷                  |
|-----|----------------------------------------------------------------------------------------------------|----------|-------------------------|
|     | Settings                                                                                                    |          | ^                       |
|     | Delegate user<br>Select a user to create and manage trips on you behalf. More than one delegate can be selected. |          | Email Notifications 🌲 🔿 |
|     | Select delegate user                                                                                             |          |                         |

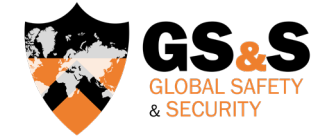

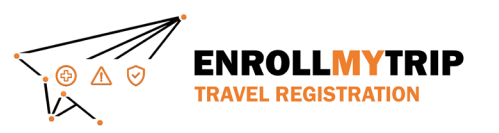

## HOW TO ADD A DELEGATE

- Once you are added as a delegate, you can access the Delegate Trips tab of the system. This will allow you to manage travel for those you are a delegate.
- All other steps for registering travel will follow the Individual Travel or Group Travel step-bystep walkthrough instructions on the <u>GS&S website</u>.

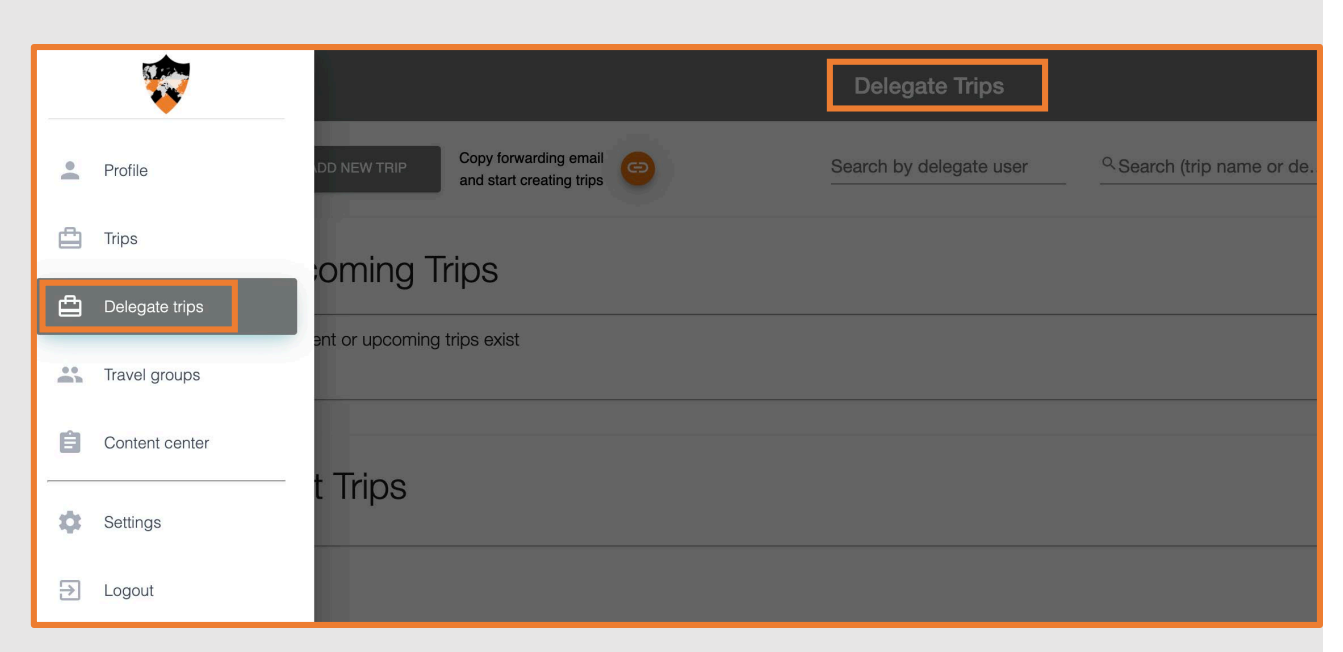

If you experience issues, try logging in with a cleared cache or in a "private" browsing mode (or waiting overnight for the system refresh to set-in.

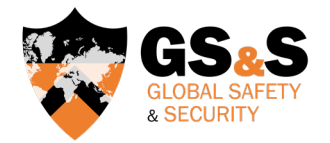

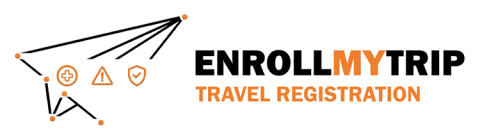

## **GS&S QUICK LINKS**

Global Safety & Security website Global Safety & Security Policy Enroll My Trip system Certifications & Exceptions (including instructions, forms, and FAQs) Destination Risk Reports Emergencies

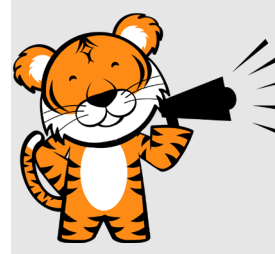

Contact GS&S at globalsafety@princeton.edu.

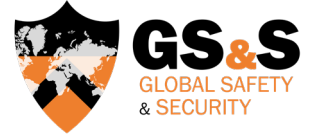

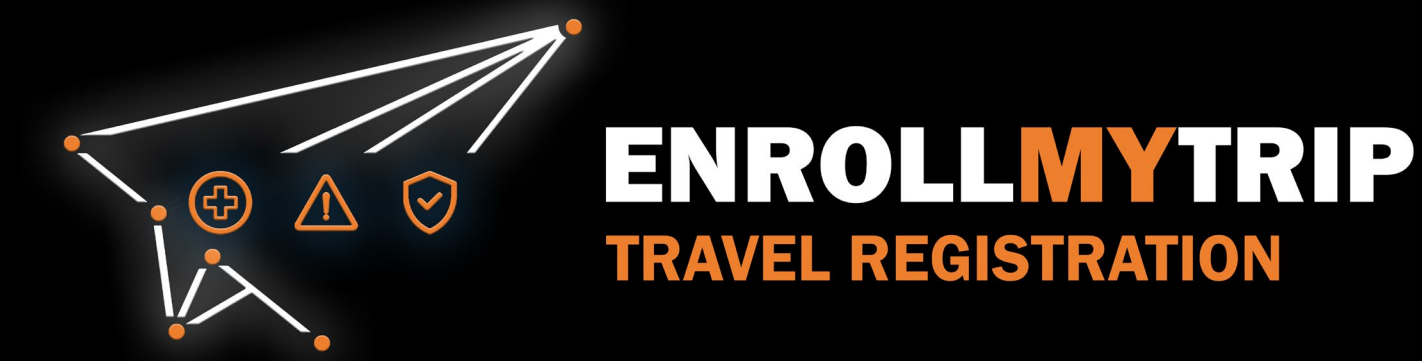